# **INSTRUCTIVO BÚSQUEDA DE CANALES TV DIGITAL**

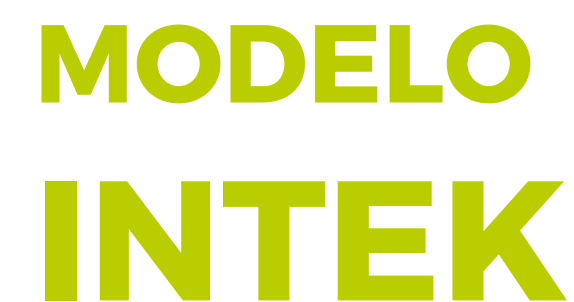

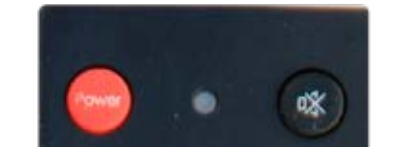

2

5

8

0

山月

3

6

9

Wide

\*

\*

F3

F7

RCU-H20TVA-0

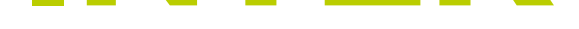

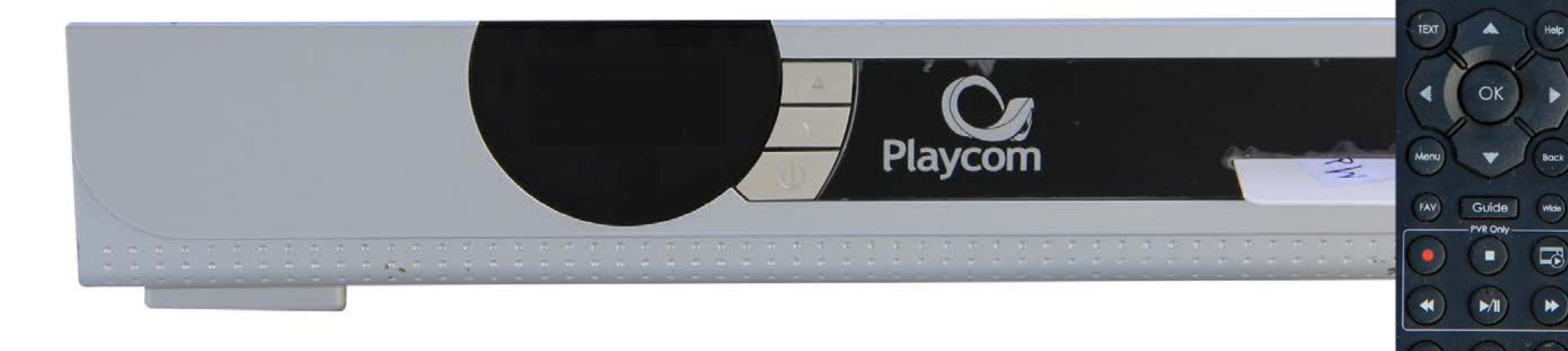

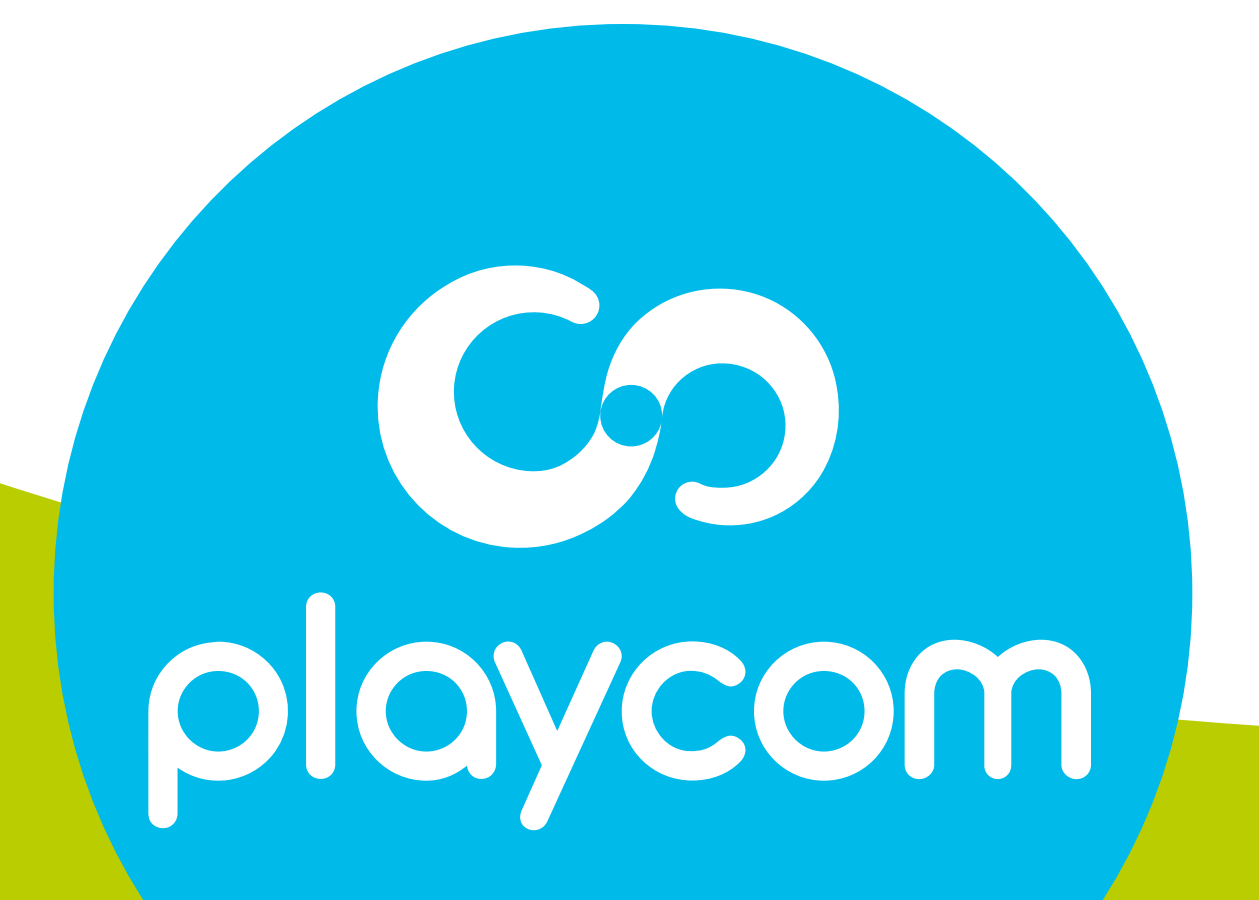

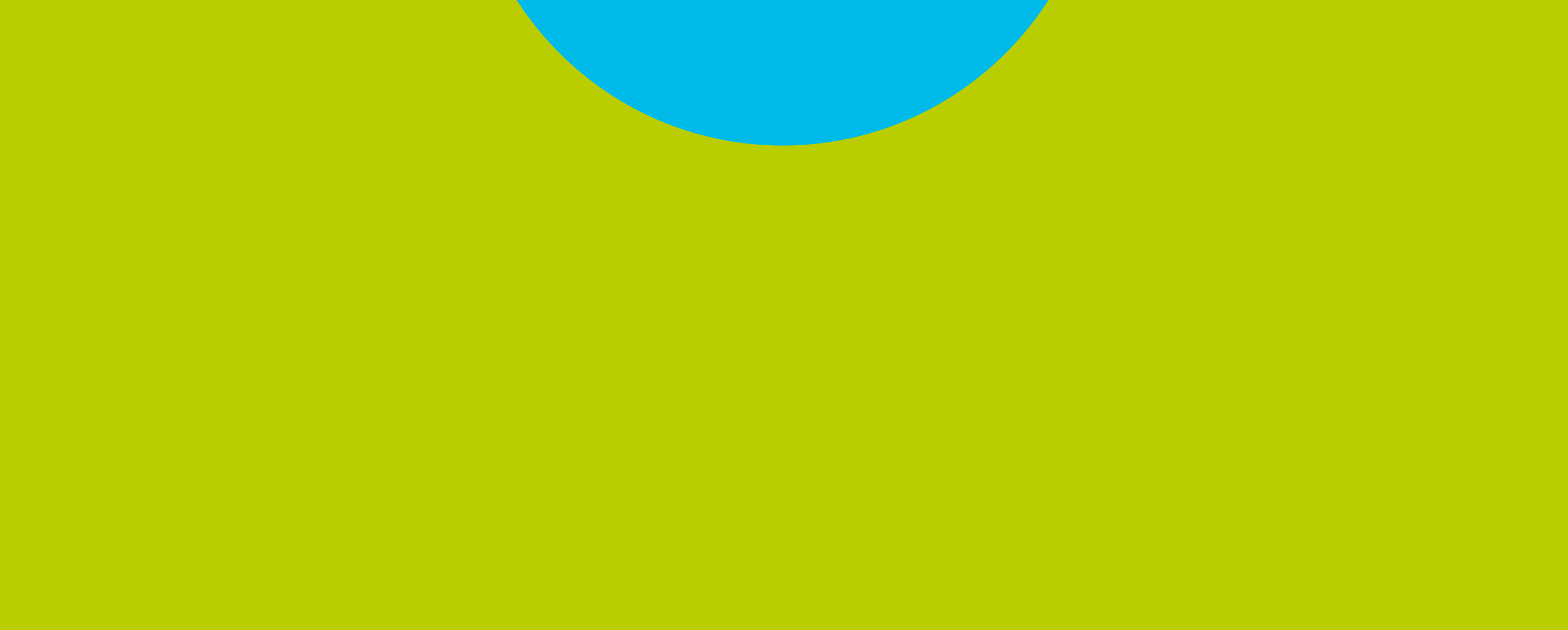

## MODELO INTEK HD

# Paso 1 de 5

# Presione **Menú**. Seleccione en pantalla el ícono *Editar FAV* y presione **OK**.

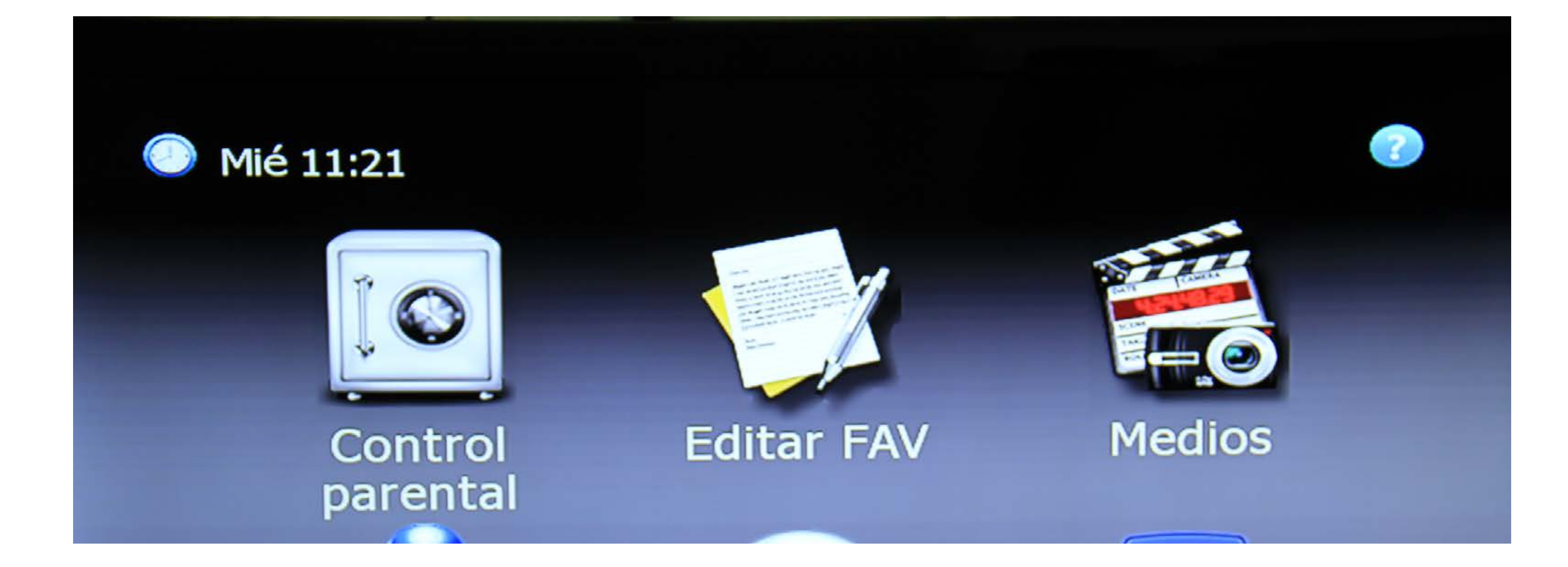

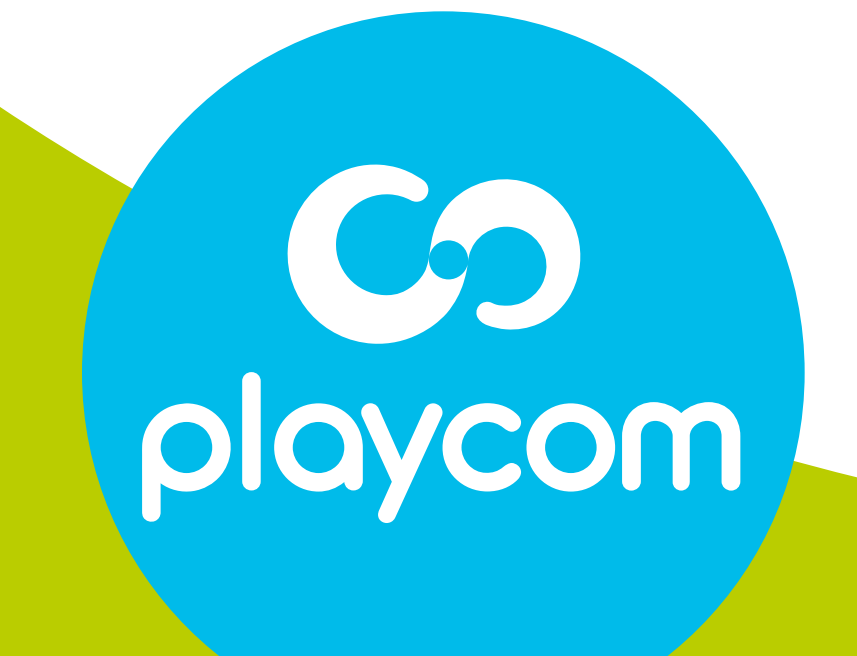

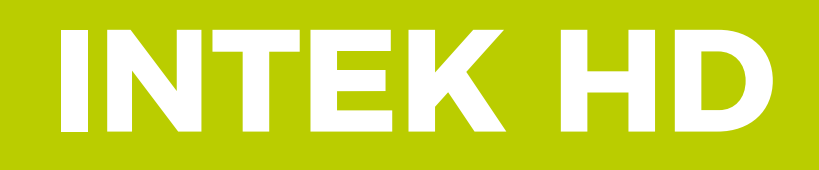

# Paso 2 de 5

# Presione MoSAic, elija Seleccionar todos y presiono **OK**.

# Vuelva a presionar MoSAic, seleccione *borrar* y presione **OK**. Aguarde mientras se raliza la operación

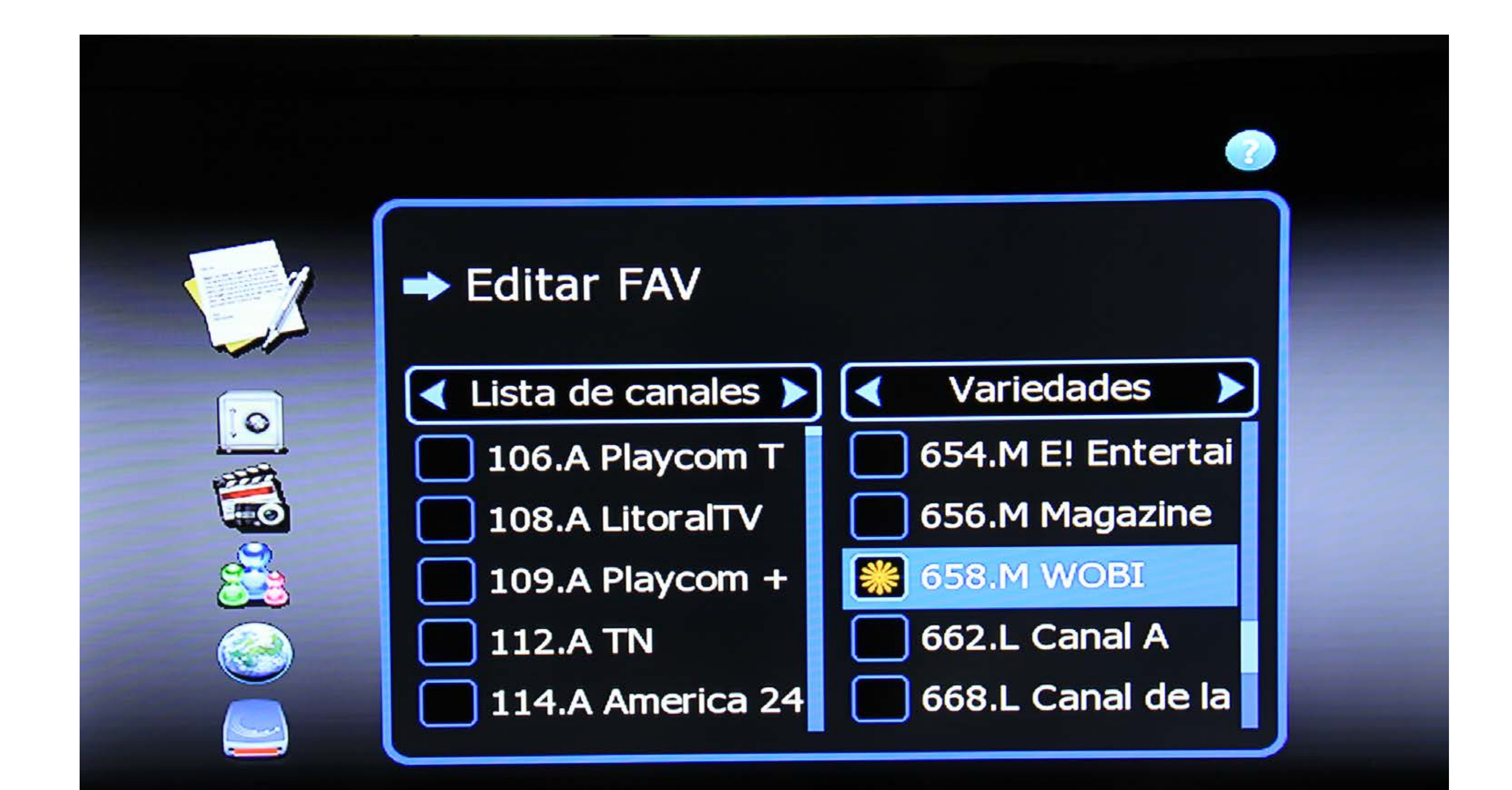

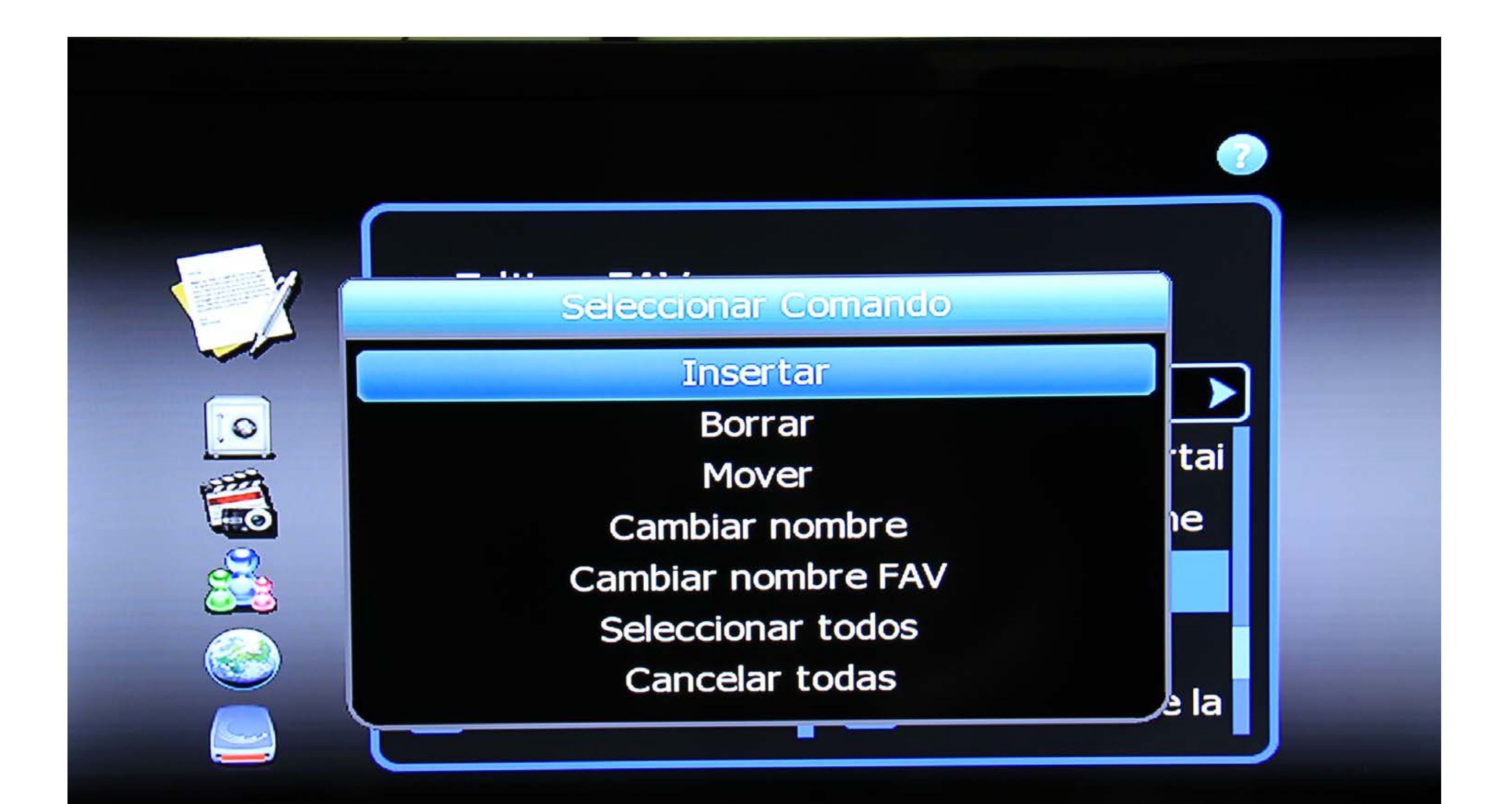

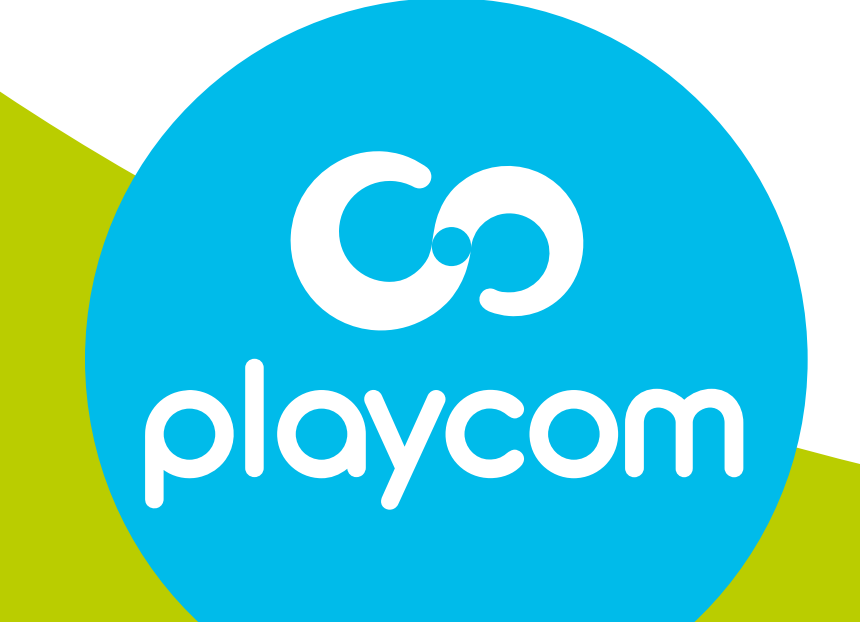

## MODELO INTEK HD

# Paso 3 de 4

# Nuevamente en el menú principal, seleccione el ícono *Instalación* y presione **OK**. Seleccione

### Búsqueda manual y presione OK.

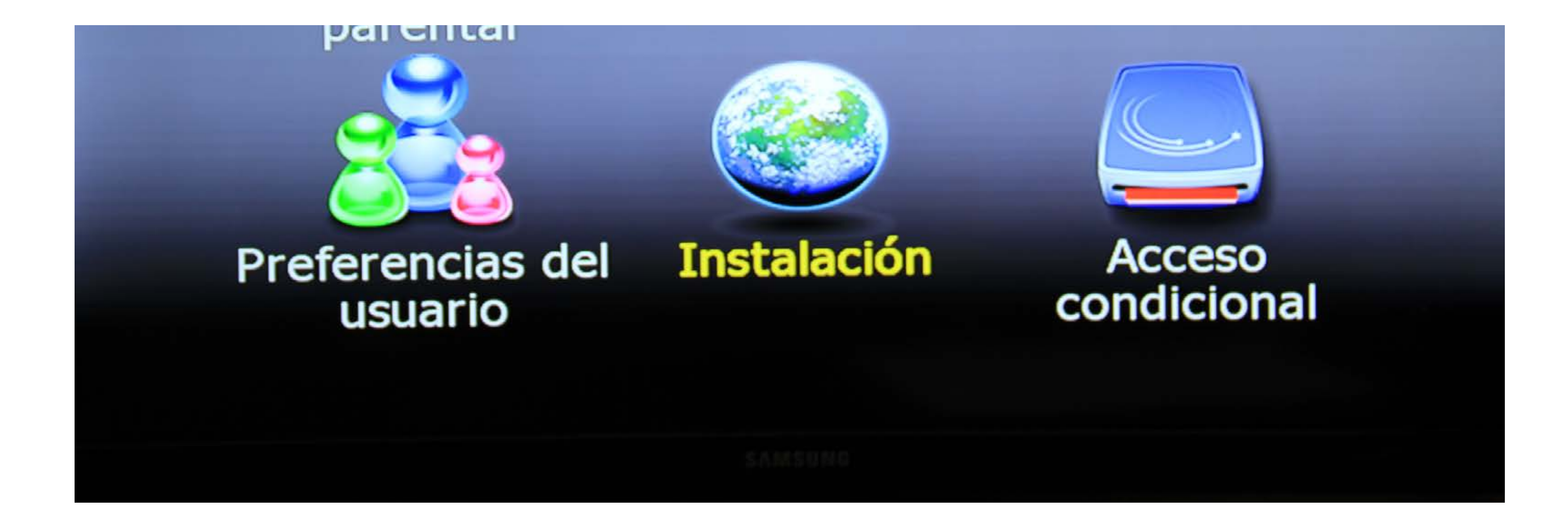

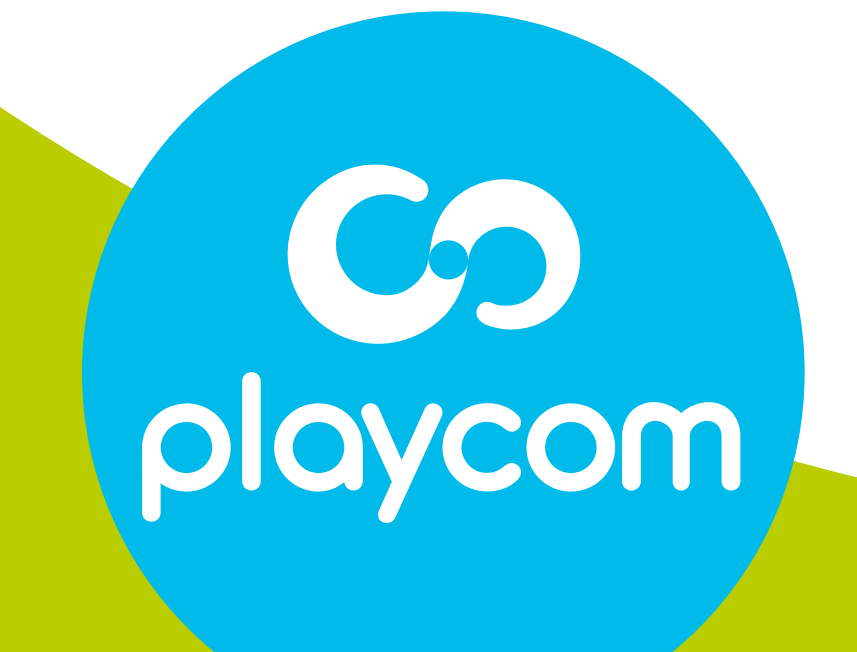

## MODELO INTEK HD

# Paso 4 de 5

# Ingrese el valor: Frecuencia: *629* En *Búsqueda de NIT,* presione la **flecha derecha**

para cambiar a la opción *Si* y presione **OK**. Aguarde mientras se realiza la operación.

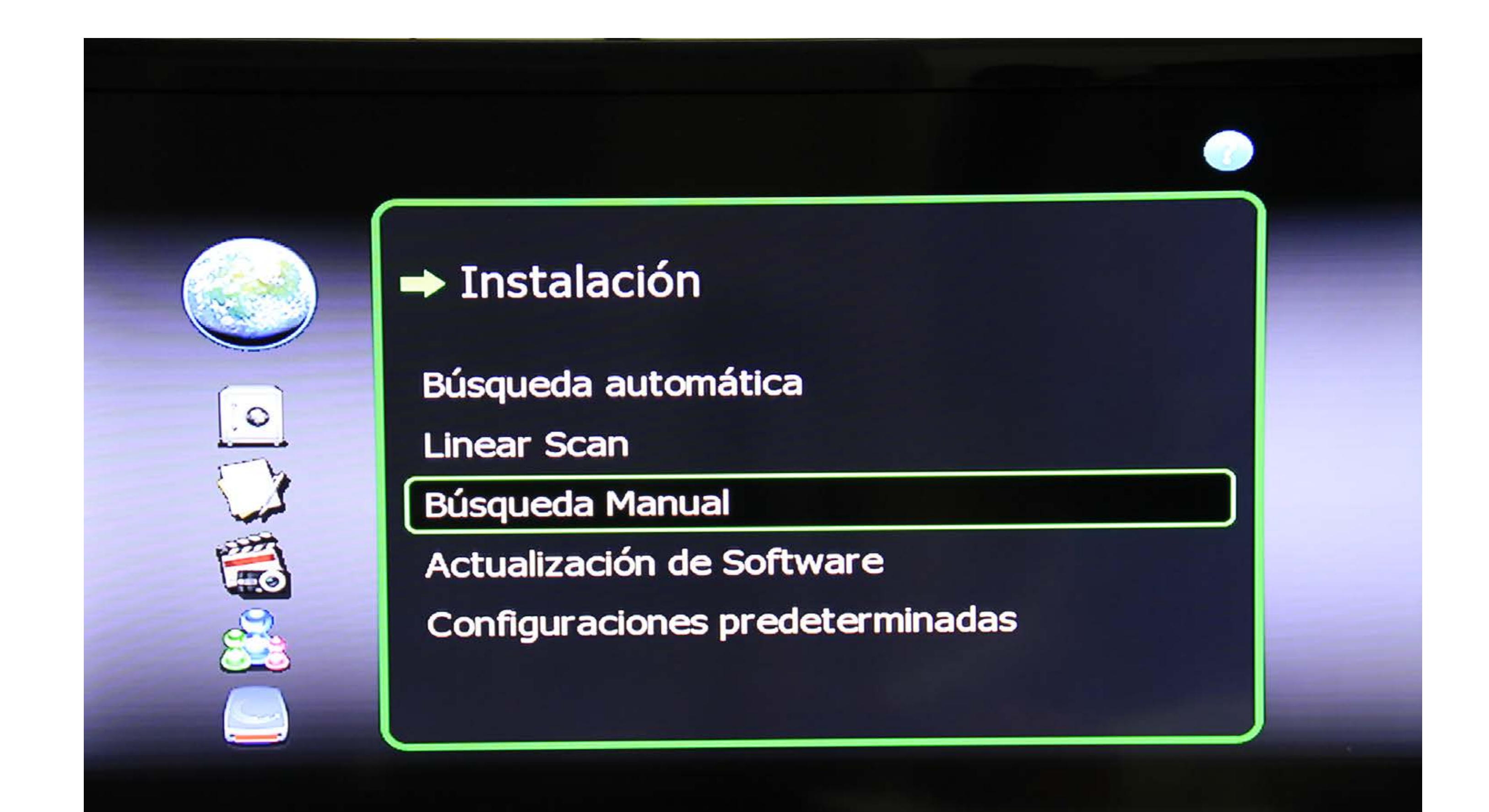

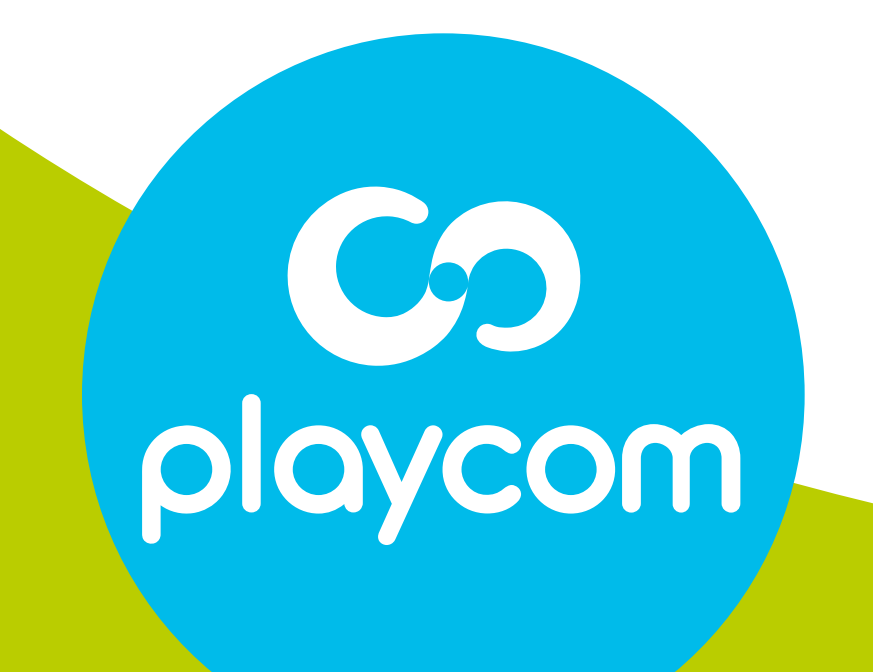

## MODELO INTEK HD

# Paso 5 de 5

# Cuando finalice la búsqueda, presione **Back** hasta salir

# de la configuración.

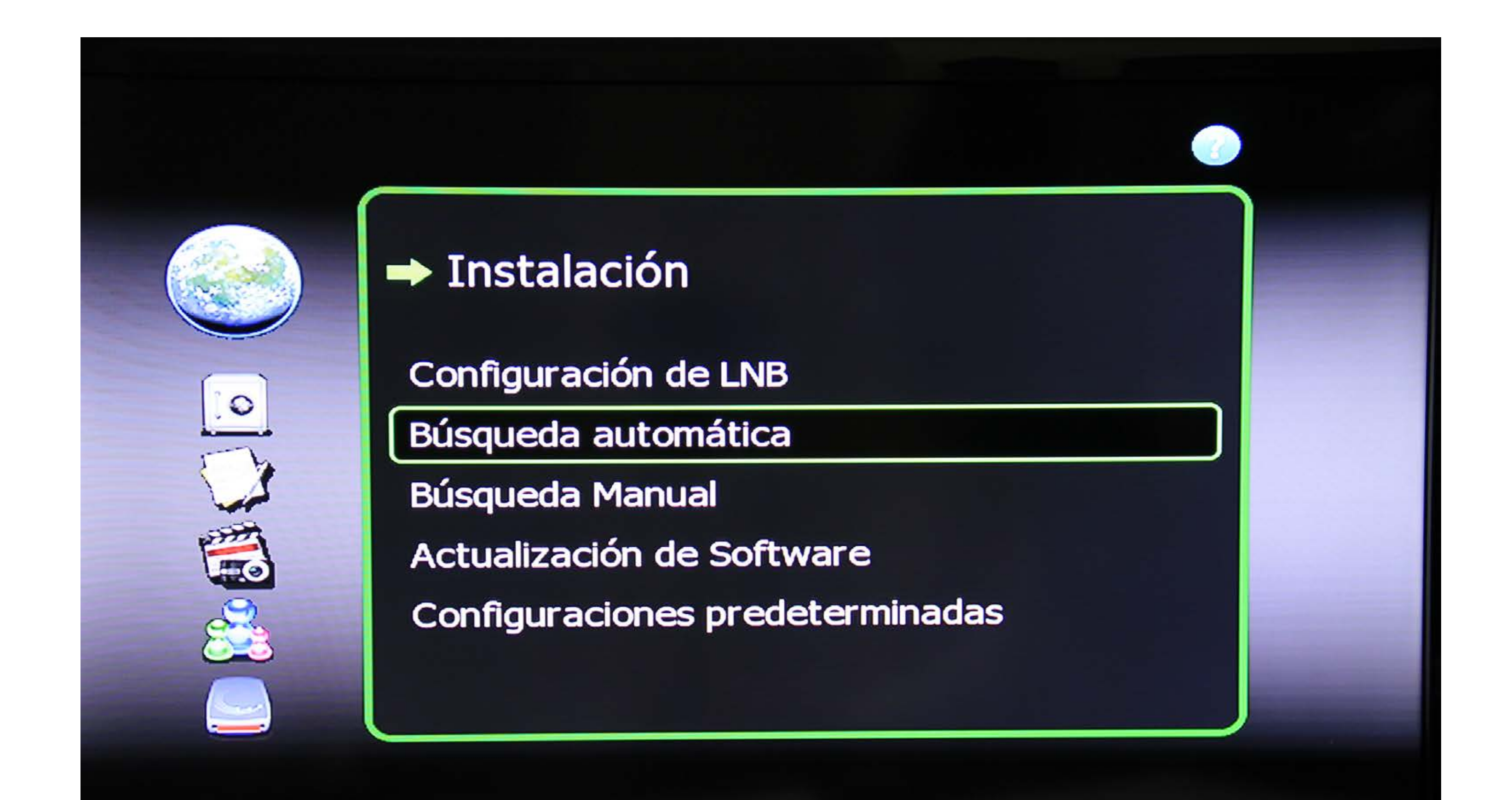

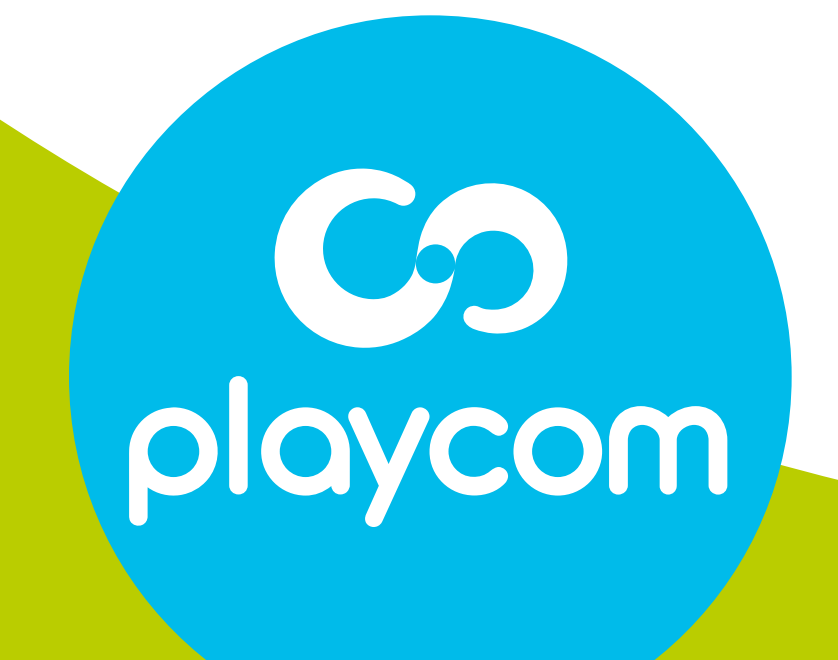